# **Electronic receipts**

To start, please log in to your *member's access*.

Select receipts, then create an electronic receipt.

When you enter a client into your system for the first time, you must select add a client.

| Office *                    |                                         |                                           |
|-----------------------------|-----------------------------------------|-------------------------------------------|
| La santé naturelle inc.     |                                         |                                           |
| Reasons of the consultatior | ı                                       |                                           |
| Naturotherapeutic checkup   | Foot care, podology                     | Follow-up in Natural<br>health management |
| Dietary guidances           | Natural health<br>management consulting |                                           |
| Others (ex. duration of the | appointment)                            |                                           |
|                             |                                         |                                           |

You will then be able to select this *client*.

Select the **office** you wish to use.

Check the *reason(s)* for the consultation.

| Client *                      |                                                           |          |
|-------------------------------|-----------------------------------------------------------|----------|
| BEAUCHEMIN, Sandraa           | Add a client                                              |          |
| Office *                      |                                                           |          |
| La santé naturelle inc.       |                                                           | ~        |
| Reasons of the consultation   | <b>—</b>                                                  |          |
| Naturotherapeutic<br>checkup  | Foot care, podology Follow-up in Natur<br>health manageme | al<br>nt |
| Dietary guidances             | management consulting                                     |          |
| Others (ex. duration of the a | ppointment)                                               |          |
|                               |                                                           |          |
|                               |                                                           |          |
|                               |                                                           | h        |
| Consultation Date(s) *        |                                                           |          |
| Add a consultation            |                                                           |          |

\* The contact details of your practice office(s) can be updated in the My information section of the main menu of member's access.

Now add a consultation date by clicking on the **calendar symbol**. You can add more than one appointment date.

Enter your *price per consultation*.

*Indicate if taxes* are to be applied.

Click on **create receipt**.

|                   | Add a consultation            |                      |  |
|-------------------|-------------------------------|----------------------|--|
| Note : click outs | side the calendar to close it |                      |  |
| Price per co      | onsultation *                 |                      |  |
| \$                |                               |                      |  |
| Гaxes *           |                               |                      |  |
| Non               |                               | Voc. CST or HST only |  |

### Your receipt is now created!

You can edit it by clicking on *the pencil symbol*.

You can view and download it by clicking on *the PDF symbol*.

By clicking on *the letter symbol*, your receipt will be sent directly to your customer's email address.

You can delete the receipt by clicking on *the trash symbol*.

| Filters        |                        |               |                           |                       |
|----------------|------------------------|---------------|---------------------------|-----------------------|
| Period from    | to                     |               | Ē                         | Filter Q              |
| Create a recei | pt 🗐 🛛 Export 🔿        | Revenues      | s \$ My clients (8)       | Keywords, receipt # Q |
| Receipt #      | Client                 | Creation date | Reasons                   | ption                 |
| ANQ24-E778143  | BEAUCHEMIN,<br>Sandraa | 27/05/2024    | Naturotherapeutic checkup | 🗭 🛚 🗸 🖻 🗰 📥           |
| RMQ24-E775396  | BEAUCHEMIN,<br>Sandraa | 22/05/2024    | Massage Therapy Treatment | <b>"a /</b> 🗆 🛍       |

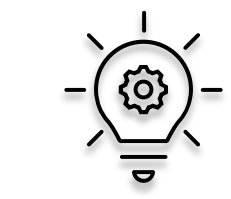

If you already have a client bank, you can add them now by clicking on the *clients'* tab in the main menu of *member's access*.

This will allow you to create your receipts more quickly when needed.

### Extract information from your receipt bank

Several options are available to facilitate the management of your activities.

#### Obtain your revenues

TIP!

You can obtain this data by selecting a *period*, then clicking on *filter*, finally clicking on *revenues*.

| <b>eReceip</b><br>Filters | i <b>I</b>             |               |                           | s.                    |
|---------------------------|------------------------|---------------|---------------------------|-----------------------|
| Period from               | i to                   | 2.            | Ē                         | Filter Q              |
| Create a recei            | pt 圓 Export ↑          | , Revenues    | S My clients (2)          | Keywords, receipt # Q |
| Receipt #                 | Client                 | Creation date | Reasons                   | Options               |
| ANQ24-E778143             | BEAUCHEMIN,<br>Sandraa | 27/05/2024    | Naturotherapeutic checkup | 18 🖊 🖂 🛍              |
| RMQ24-E775396             | BEAUCHEMIN,<br>Sandraa | 22/05/2024    | Massage Therapy Treatment | 智 🖊 🖂 🛍               |

#### Obtain a copy of your receipts

You can obtain your receipts by selecting a *period*, then clicking on *filter*, finally clicking on *export*.

| eReceip        | ots                    |               |                           | 2.                    |
|----------------|------------------------|---------------|---------------------------|-----------------------|
| Period from    | 3.                     |               | ē                         | Filter Q              |
| Create a recei | pt 🗐 Export 🔿          | Revenues      | \$ My clients (2)         | Keywords, receipt # Q |
| Receipt #      | Client                 | Creation date | Reasons                   | Options               |
| ANQ24-E778143  | BEAUCHEMIN,<br>Sandraa | 27/05/2024    | Naturotherapeutic checkup | '8 ∕ ⊠ ₪              |
| RMQ24-E775396  | BEAUCHEMIN,<br>Sandraa | 22/05/2024    | Massage Therapy Treatment | "≞ 🖌 ⊠ 🛍              |

# Print blank receipts

To get started, go to your member area, in the Receipts section.

#### Select Generate blank paper receipts.

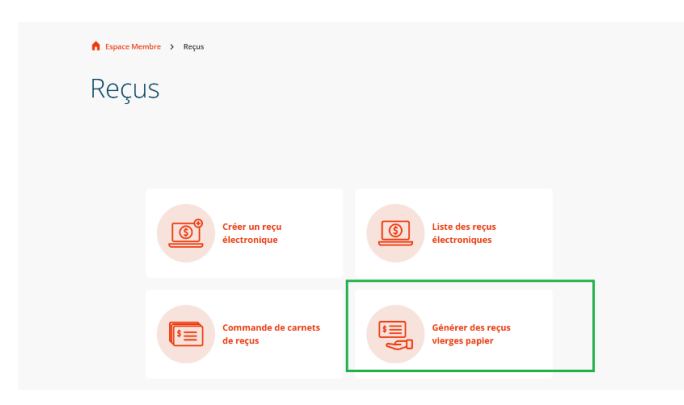

Enter the *number of receipts* required.

Select the *desired office* (contact details will appear on the receipt).

Indicate whether you wish to *include taxes*.

Click on generate receipts.

| ANPQ             | <b>ANQ</b> 10         | RMQ                            |   |  |
|------------------|-----------------------|--------------------------------|---|--|
| Utiliser les coo | rdonnées de ce bureau | pour les reçus :               |   |  |
| La santé nature  | elle inc.             |                                | ~ |  |
| Inclure les nun  | néros de taxes ? *    |                                |   |  |
| Non              | Oui, Québec (TPS/     | TVQ) Oui, TPS ou TVH seulement |   |  |

Your series of receipts will appear below, and by *clicking on the PDF symbol*, you can print them out.

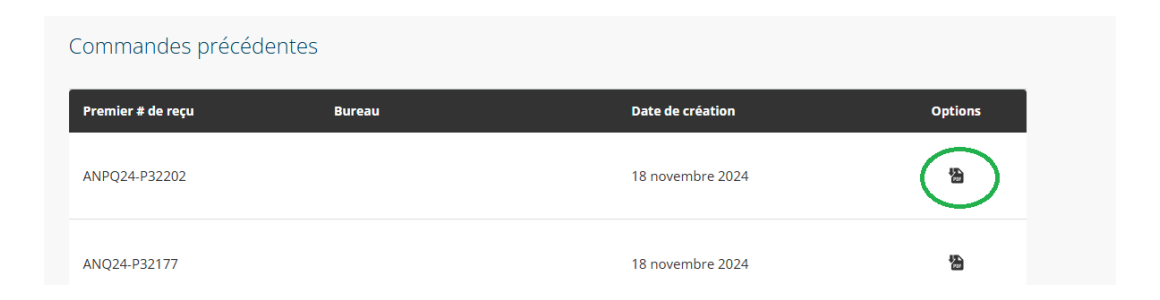